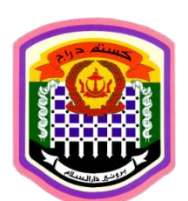

## VEHICLE ENTRY SYSTEM (VES) USER GUIDE

### **INTRODUCTION:**

Royal Customs and Excise Department (RCED) had introduced the Vehicle Entry System (VES) for members of the public to register and get their vehicle pass online in order to cross borders.

VES is a web-based application which can be accessible any time, any where and on any devices (24/7).

This User Guide will provide step by step manual on how to register and get the VES pass.

#### **STEPS:**

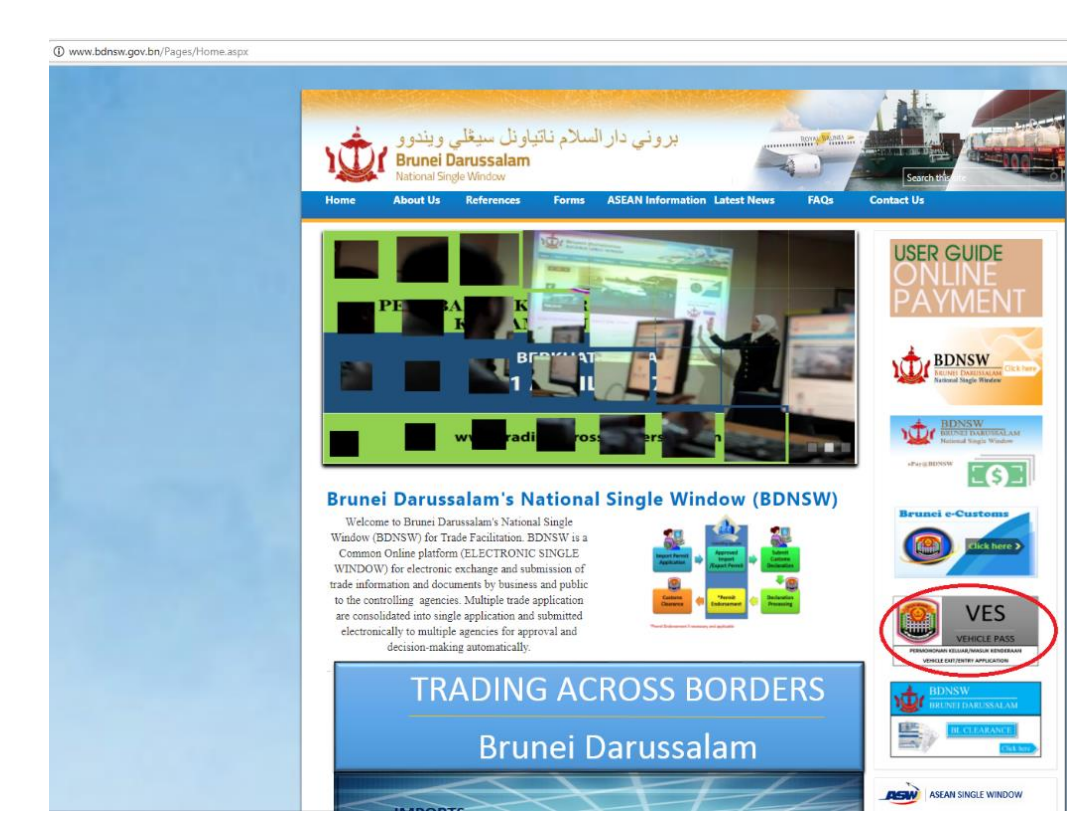

1. Go to **www.bdnsw.gov.bn** portal and **click 'VES' icon**. It can be seen at the right side of the homepage.

- 2. Search for your Vehicle Registration.
  - Enter your Vehicle's Registration Number, Engine Number and Chassis Number and click 'SEARCH' button.
  - If your Vehicle Registration already in the system, please follow this steps:
    - > The system will show the registered vehicle on the screen based on data generated from SPD.
    - > If you are the owner of the vehicle, please click the small box.

|                                  | ی ویندو و<br>Brunei D<br>National Sing | ياو نل سيڅلي<br>arussalam<br>ge Window | رالسلام ناة                         | بروني دار                 |                      | ROVAL BRUNE) 2 | Search this                       |                                                       |
|----------------------------------|----------------------------------------|----------------------------------------|-------------------------------------|---------------------------|----------------------|----------------|-----------------------------------|-------------------------------------------------------|
| Home                             | About Us                               | References                             | Forms /                             | SEAN Informatio           | on Latest News       | FAQs           | Contact Us                        |                                                       |
| Pas Kender                       | raan / Vehicle                         | Pass:                                  |                                     |                           |                      |                | USER G                            | UIDE<br>NE                                            |
| Cari Keterang                    | an Kenderaan/Se                        | earch Vehicle Details                  | 20                                  |                           |                      |                | PAYN                              | <b>JENT</b>                                           |
| Country of Ve                    | endattaran Kend<br>hicle Registration  | eraan / BRU                            | NEI 🔻                               |                           |                      |                |                                   | $\sim$                                                |
| Bil. Pendaftar<br>Registration N | an/<br>Vo.                             | x                                      | X-XXXX                              |                           |                      |                | BDI                               | JSW<br>DARUSSALAM<br>Click here                       |
| No. Enjin/<br>Engine No.         |                                        | x                                      | (-XYXYXYX-ZAZ)                      | AZAZA                     | <                    |                |                                   |                                                       |
| No. Rangka/<br>Chassis No.       |                                        | A                                      | A-123456-BYE                        | ISHFDJA                   | <                    |                | BD<br>BRUNN<br>Nation             | ISW<br>DARUSSALAM<br>al Single Window                 |
|                                  |                                        | C                                      | Search Cie                          | ear                       |                      |                | ePay@BDNSW                        | [6]                                                   |
| Bil. Pendafta<br>/Registratio    | aran<br>n.No.                          | No.Rangaka/Ch                          | assis No. <mark>No.En</mark><br>No. | jin /Engine Buata<br>Mode | n& Modal /Make8<br>I | Bil.KP/NRIC    | Brunei e-C                        | click here >                                          |
| Pemilik sel<br>Owner as l        | bagai Pemandu /<br>Driver              |                                        |                                     |                           |                      |                |                                   |                                                       |
| Email Id                         |                                        |                                        |                                     |                           |                      |                |                                   | VES                                                   |
|                                  |                                        |                                        | Print Vehicle Pass                  | Email Vehicle Pass        |                      |                | PERMOHONAN KELU<br>VENICLE EXIT/E | EHICLE PASS<br>AR/MASUK KENDERAAN<br>NTRY APPLICATION |
|                                  |                                        |                                        |                                     |                           |                      |                |                                   | W<br>DARUSSALAM                                       |
|                                  |                                        |                                        |                                     |                           |                      |                |                                   | CLEARANCE<br>Click here                               |
|                                  |                                        |                                        |                                     |                           |                      |                | ASEAN S                           |                                                       |

#### Notes:

An email will be sent to vehicle's owner to notify them that their vehicle has been searched in the VES System. This only applicable if the vehicle's owner has registered or updated their email address in the Sistem Pengangkutan Darat (SPD). > If you are not the owner of the vehicle, please 'unclick' the small box and enter your details namely your Identification / Passport Number and Name.

| برونی دار السلام ناتیاونل سیغلی ویندو و<br>Brunei Darussalam<br>National Single Window                                                                                                    | Search the                                                                            |
|----------------------------------------------------------------------------------------------------|---------------------------------------------------------------------------------------|
| nome About US References Forms ASEAN Information Latest News PAQS                                                                                                    | contact Us                                                                            |
| Pas Kenderaan / Vehicle Pass:                                                                                                    | USER GUIDE                                                                            |
| Cari Keterangan Kenderaan/Search Vehicle Details:                                                                                                    | PAYMENT                                                                               |
| Negeri Asal Pendaftaran Kenderaan /<br>Country of Vehicle Registration                                                                                                    |                                                                                       |
| Bil. Pendaftaran/<br>Registration No.                                                                                                    |                                                                                       |
| No. Enjin/<br>Engine No.                                                                                                    | National Single Window                                                                |
| No. Rangka/<br>Chassis No.                                                                                                    | BDNSW<br>BRUSEI DARUSSALAM<br>National Single Window                                  |
| Search Clear                                                                                                    | «Pay@BDNSW                                                                            |
| Bil. Pendaftaran     No.Rangaka/Chassis No.     No.Enjin /Engine     Buatan& Modal /Make&     Bil.KP/NRIC       /Registration.No.     No.     Model     Image: Comparison of the second second sec | Brunei e-Customs                                                                      |
| Owner as Driver                                                                                                    |                                                                                       |
| Pemandu Kenderaan/Driver Details:                                                                                                    | VES                                                                                   |
| Bil. Kad Pintar/Bil. Paspot<br>IC.No/Passport No.:                                                                                                    | VEHICLE PASS<br>PERMOHONIAN KELUAR/IMASUK KENDERAAN<br>VEHICLE EKIT/ENTRY APPLICATION |
| Nama/<br>Name :                                                                                                    | BDNSW<br>BRUNEI DARUSSALAM                                                            |
| Email Id                                                                                                    | BLCLEARANCE                                                                           |

- If your Vehicle Registration does not appear in the system, please follow this steps:
  - > Vehicle Registration does not appear in the system either the vehicle has not registered/updated in the SPD or you had provide wrong information about the vehicle. 'Red words' will pop-out.

| 1<br>D                                                                                                    | ی و یندو و<br>Brunei D<br>National Sin                               | باونل سيڅلي<br>Darussalam<br>ele Window                 | لسلام ناتر                                                                                                    | بروني دار ا                                                         |                                            | ROYAL PUBLIC            | Search this |               |
|----------------------------------------------------------------------------------------------------|----------------------------------------------------------------------|---------------------------------------------------------|----------------------------------------------------------------------------------------------------|---------------------------------------------------------------------|--------------------------------------------|-------------------------|-------------|---------------|
| Home                                                                                                    | About Us                                                             | References                                              | Forms                                                                                                    | ASEAN Information                                                   | Latest News                                | FAQs                    | Contact Us  |               |
| Pas Kender.<br>Cari Keterangu<br>Negeri Asal Pr<br>Country of Vel<br>Bil. Pendaftara<br><i>Registration N</i> .<br>No. Enjin/<br>Engine No.<br>No. Rangka/<br>Chassis No. | aan / Vehicle<br>an Kenderaan /So<br>incice Registration<br>n/<br>o. | Pass:<br>earch Vehicle Detail<br>feraan /<br>?<br>?<br> | Search and a search and a search and a search and a search and a search and a search a search | Cer<br>ah atau rekod tidak<br>as sementara.<br>t this moment, Pleas | ada pada masa i<br>se <i>CLICK HERE</i> ti | ini, untuk<br>o proceed |             |               |
|                                                                                                    |                                                                      |                                                         |                                                                                                    |                                                                     |                                            |                         |             | SINGLE WINDOW |

Please click on the 'red words' and online form will be appeared. Please complete the online form to proceed.

| A REAL PROPERTY AND A REAL PROPERTY AND A REAL |                               | an a company             |                                             |
|----------------------------------------------------------------------------------------------------|-------------------------------|--------------------------|---------------------------------------------|
| سيغلي ويندوو<br>Brunei Darussi<br>National Single Windo                                                                                                    | السلام ناتياونل<br>alam       | بروني دار                | LOW LAR                                     |
| Home About Us Refere                                                                                                    | nces Forms                    | ASEAN Informat           | ion Latest News FAQs                        |
| 'as Kenderaan / Vehicle Pass:                                                                                                    |                               |                          |                                             |
| ari Keterangan Kenderaan/Search Vehio                                                                                                    | le Details:                   |                          |                                             |
| egeri Asal Pendaftaran Kenderaan /<br>ountry of Vehicle Registration                                                                                                    | BRUNEI ¥                      |                          |                                             |
| Keterangan Kenderaan/Vehicle Details:                                                                                                    |                               |                          |                                             |
| tegori Kenderaan/<br>hicle Category                                                                                                    | )<br>Persendirian/<br>Private | Komersil/     Commercial | 🔘 Kerajaan-Diplomat/<br>Government-Diplomat |
| Pendaftaran/<br>gistration No.:                                                                                                    |                               |                          |                                             |
| iatan & Modal<br>oke & Model                                                                                                    |                               |                          |                                             |
| . Enjin/<br>jine No.:                                                                                                    |                               |                          |                                             |
| Rangka/<br>Isis No.:                                                                                                    |                               |                          |                                             |
| rna Kenderaan/<br>icle Colour:                                                                                                    |                               | -                        |                                             |
| surance Expiry Date:                                                                                                    |                               |                          |                                             |
| rangan Pemohon/Applicant Details:                                                                                                    |                               |                          |                                             |
| Kad Pintar/Bil. Paspot<br>Vo/Passport No.:                                                                                                    |                               |                          |                                             |
| na/<br>me:                                                                                                    |                               |                          |                                             |
| nat/<br>Iress                                                                                                    |                               |                          |                                             |
| s.Nou/<br>st Code<br>milik Berdaftar /                                                                                                    |                               |                          |                                             |
| egistered Owner                                                                                                    |                               |                          |                                             |
| terangan Pemilik/Ow <i>ner Detoils</i> :                                                                                                    |                               |                          |                                             |
| Kad Pintar/Bil. Paspot<br>No/Passport No.                                                                                                    |                               |                          |                                             |
| ama/<br>ame                                                                                                    |                               |                          |                                             |
|                                                                                                    | Vehicle Pass                  | Clear                    |                                             |
|                                                                                                    |                               |                          |                                             |

- 3. PRINT or SAVE your VES Pass (QR Code).
  - There are two (2) ways to get your vehicle pass either by E-MAIL or PRINT to proceed.
  - If you choose by E-MAIL, you have to enter your email address and click 'Email Vehicle Pass'.

| BDNSW<br>BUNG BARANARA                              |
|-----------------------------------------------------|
| BDNSW<br>National Displayary                        |
| National Single Wiedow                              |
|                                                     |
| BDNSW<br>BRUNNE BARRINGALAM<br>Facinal Sugie Window |
| *Pay & BEDNEW                                       |
| Bil.KP/NRIC                                         |
| Cinck here >                                        |
|                                                     |
| VES<br>VEHICLE PASS                                 |
| BDNSW                                               |
|                                                     |

The details and QR code will appear, click the small box at the bottom of the vehicle pass to confirm that all information submitted by you are correct and valid and click 'Email' button. Your vehicle pass will be sent to your email.

| 🕘 VES         | PAS SEMENTARA KELUAR/MASUK KENDERAAN<br>TEMPORARY EXIT/ENTRY PASS      | ^    |
|---------------|------------------------------------------------------------------------|------|
|               | Bil. Pendaftaran/ XX-XXXX<br>Registration No.                          | - I  |
|               | Jenis/ XXXXXXXX<br>Type                                                |      |
|               | No. Enjin/ XX-XYXYXYX-ZAZAZA<br>Engine No.                             | ZA   |
|               | No. Rangka/<br>Chassis No. AAA-123456-BYETSH                           | FDJA |
|               | Tarikh mansuh<br>Cukai Jalan/ 07/01/2018<br>Road Tax Expiry<br>Date    |      |
|               | Tarikh Mansuh Pas<br>Kenderaan/ 07/01/2018<br>Vehicle Pass Expiry Date | ~    |
| < Email Print |                                                                        | >    |

|                                                    | 。他们          | Tarikh Mansuh<br>Pas Kenderaan/<br>Vehicle Pass<br>Expiry Date | 07/05/2018          |
|----------------------------------------------------|--------------|----------------------------------------------------------------|---------------------|
| Varna Kenderaan/<br>/ehicle Colour                 | XX-XXXX      |                                                                |                     |
| (ategori Kenderaan/<br>/ehicle Category            | PRIVATE      |                                                                |                     |
| legara Didaftarkan/<br>Country of Registration     | XX-XXXXXX    |                                                                |                     |
| <sup>v</sup> emilik Berdaftar/<br>Registered Owner | AWG FULAN I  | BIN SI FULAN                                                   |                     |
| 3il. Pasport/Bil. ID<br>Passport No./ID No.        |              |                                                                |                     |
| √ama Pemandu/<br>Driver's Name                     | AWG FULAN I  | BIN SI FULAN                                                   |                     |
| Alamat Kediaman/<br>Home Address                   | NO XX, SPG X | KX, JALAN XXXX, KAMP                                           | PONG XXXXXX, BRUNEI |
| Viver's Name<br>Alamat Kediaman/<br>Home Address   | NO XX, SPG ) | SIN SI FULAN<br>(X, JALAN XXXX, KAMP                           | PONG XXXXXX, BRUNEI |

- > You may now open your email and receive the VES QR Code from RCED.
- If you choose to PRINT, you have to click 'Print Vehicle Pass'.

| D                              | Brunei I<br>National Sin               | باوندل سيعني<br>Darussalam<br>Igle Window | سلام بان                 | ويي دار الا           | بر                    |          | ROVAL PLONT | Sea           | reb tite            | -                                          |
|--------------------------------|----------------------------------------|-------------------------------------------|--------------------------|-----------------------|-----------------------|----------|-------------|---------------|---------------------|--------------------------------------------|
| tome                           | About Us                               | References                                | Forms                    | ASEAN INT             | ormation Lates        | t News   | FAQS        | Contact U     | Ì                   |                                            |
| as Kende                       | raan / Vehicle                         | Pass:                                     |                          |                       |                       |          |             | USE           | RGUI                | DE                                         |
| ari Keterang                   | gan Kenderaan/S                        | earch Vehicle Detail                      | N .                      |                       |                       |          |             | P/            | VM                  | <b>NT</b>                                  |
| egeri Asal F<br>ountry of Ve   | Pendaftaran Kenc<br>ehicle Registratio | deraan / BRI                              | INEI 🔻                   |                       |                       |          |             |               | X I IVIL            | -1 1 1                                     |
| il. Pendaftar<br>egistration I | ran/<br>No.                            |                                           |                          |                       |                       |          |             | nt            | BDNSV               | SALAM CIRck Par                            |
| o. Enjin/<br>ngine No.         |                                        |                                           |                          |                       |                       |          |             |               | National Single V   | lindew                                     |
| o. Rangka/<br>hassis No.       |                                        |                                           |                          |                       |                       |          |             | 10            | BDNSW               | EUSSALAM<br>ie Window                      |
|                                |                                        |                                           | Search                   | Clear                 |                       |          |             | «Pay          | gannsw              | 6]                                         |
| iil. Pendaft<br>Registratio    | aran<br>n.No.                          | No.Rangaka/C                              | assis No. <mark>N</mark> | o.Enjin /Engine<br>o. | Buatan& Moda<br>Model | l /Make& | Bil.KP/NRIC | Bru           | nei e-Cust          | oms                                        |
|                                |                                        |                                           |                          |                       |                       |          |             |               |                     | k here >                                   |
| Pemilik se<br>Owner as         | bagai Pemandu ,<br><i>Driver</i>       | / 💌                                       |                          |                       |                       |          |             |               |                     |                                            |
| Email Id                       |                                        |                                           | Print Vehicle P          | ass Email Ve          | hicle Pass            |          |             |               |                     | ES<br>LE PASS<br>DIR KENDERAMI<br>PUCATION |
|                                |                                        |                                           |                          |                       |                       |          |             | 10            | BDNSW<br>BRUNELDARU | JSSALAM                                    |
|                                |                                        |                                           |                          |                       |                       |          |             | in the second | a cur               | Cick Inc                                   |

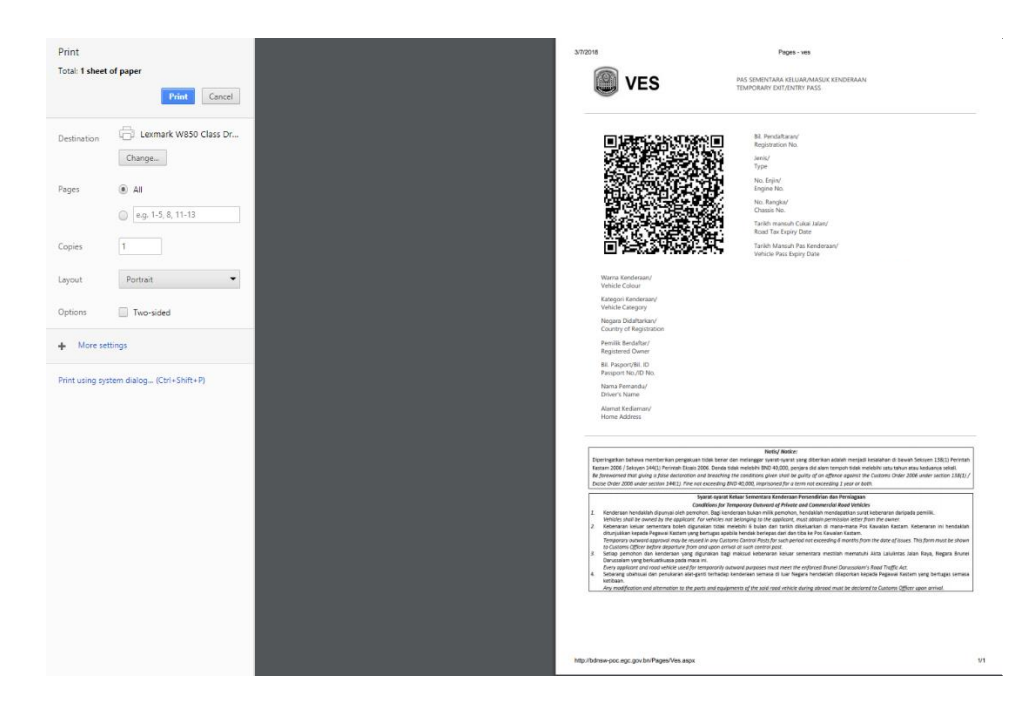

> QR code will appear and you can now print your VES Pass.

4. Scan your VES Pass (QR Code) at any Checkpoints when exiting or entering Brunei Darussalam.

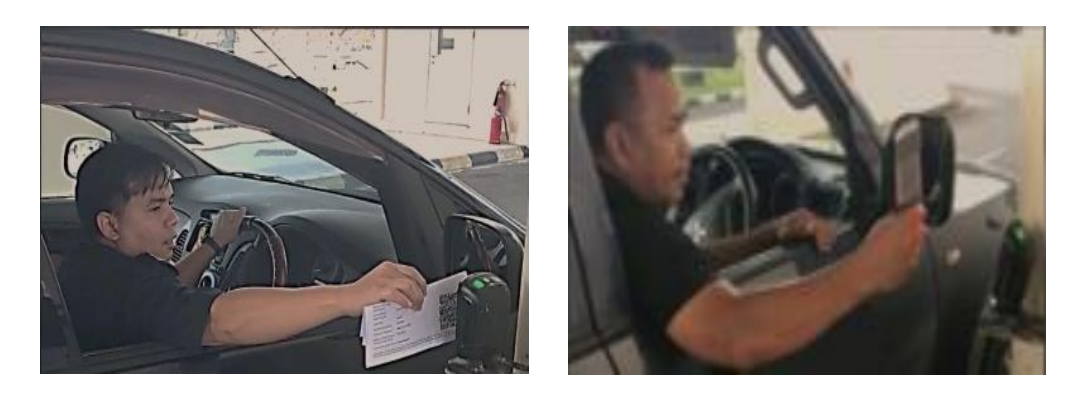

For more information:

Please visit

# Customer Services Counter

Groundfloor, RCED Headquarters, Jalan Menteri Besar BSB BB3910 Negara Brunei Darussalam

Contact: 2382361 / 2382333

Email: info@customs.gov.bn